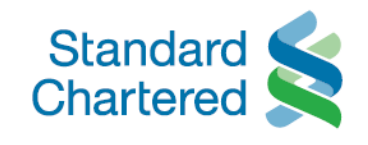

## Change PIN of ATM/ Debit card in Online Banking & Mobile Banking app

You can now change new PINs for your Standard Chartered Debit/ ATM card in Online Banking and Mobile Banking application with few clicks.

**Download<sup>1</sup> or update Standard Chartered Mobile Banking app today** to enjoy the new feature.

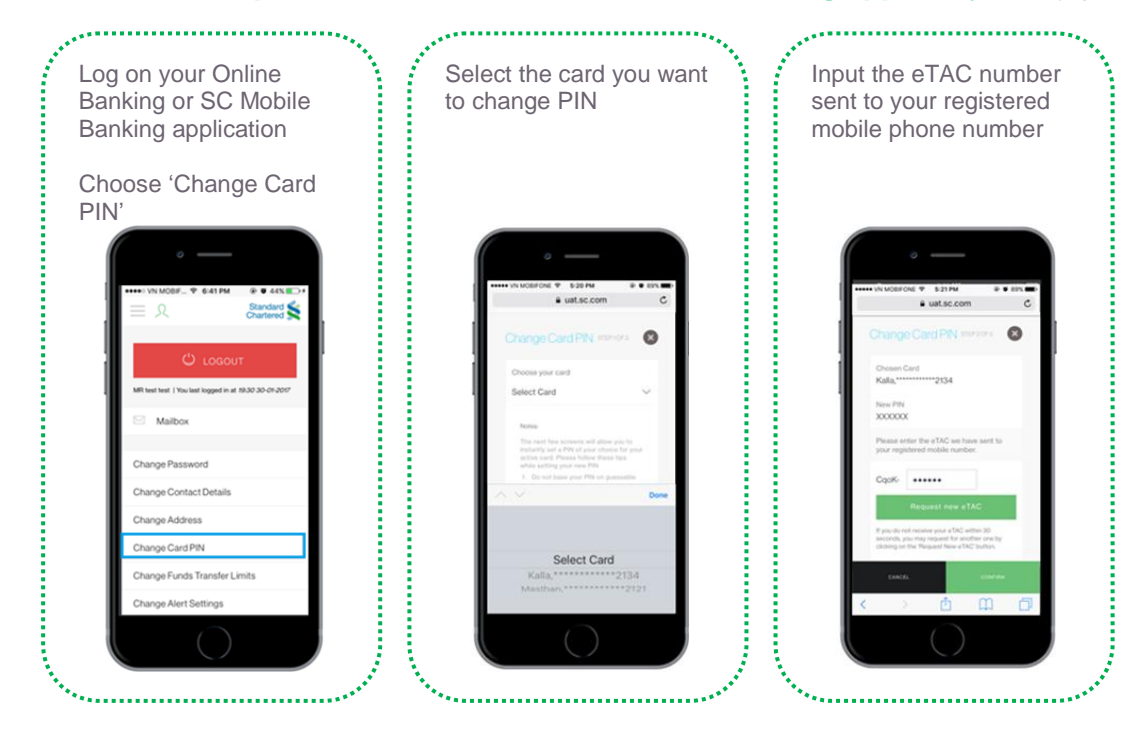

Haven't registered for Online Banking<sup>2</sup>? Sign up now<sup>3</sup> or call our Client Care Centre (24/7) at **(028) 3911 0000 or (024) 3696 0000** for further assistance.

<sup>1</sup> Download Standard Chartered Mobile Banking app from <u>Google Play (for Android OS)</u>/ <u>App Store (for iOS)</u> by searching "SC Mobile Vietnam" or scan the corresponding QR codes below:

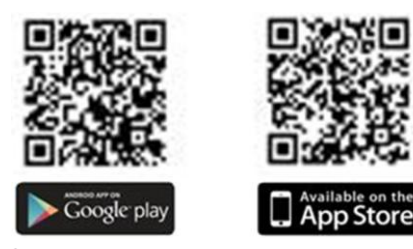

<sup>2</sup> You are required to register for Online Banking prior to using Mobile Banking app

<sup>3</sup> Sign up Mobile Banking by either:

Clicking <u>here</u>

• Tapping on 'Register ' from Standard Chartered Mobile Banking app Terms and Conditions apply